## STEP 1: Pipeline

• Under "Student" tab, click on "Student Records"

| Student Linpoyce                         |
|------------------------------------------|
| Registration                             |
| Student Resources                        |
| Financial Aid                            |
| My Class Schudult & 21                   |
| Student Records                          |
| Final Graues                             |
| Campus Card                              |
| Course Planning                          |
| Orientation and Advising                 |
| Class Search                             |
| Раумувш                                  |
| FOUNDATION                               |
| FOUNDATION<br>BANTA BARBARA CITY COLLEGE |
| HOLARSHIP OPPORTUNITIES                  |
|                                          |

• Click on "SBCC Free Unofficial Transcript"

| Personal Information | Student | Employee |  |
|----------------------|---------|----------|--|
| Search               | Go      |          |  |

## Student Records

| View Student Information                                                                                                    |
|----------------------------------------------------------------------------------------------------|
| View Pre-Registration Requirements and Holds                                                                                                    |
| View Course Placement and Eligibilty                                                                                                    |
| Official Transcripts Received from Other Institutions                                                                                                    |
| Class Schedule                                                                                                    |
| Enrollment Verification<br>Print an official Enrollment Verification from the National Student Clearinghouse.<br>NOTE: Spring 2012 enrollment verification will be available no later than 2/13/2012. |
| Final Grades                                                                                                    |
| SBCC Free Unofficial Transcript                                                                                                    |
| Order Official Transcript                                                                                                    |
| Order Parking Permit                                                                                                    |

- Select "Credit"
- Click on "Print Unofficial Transcript"

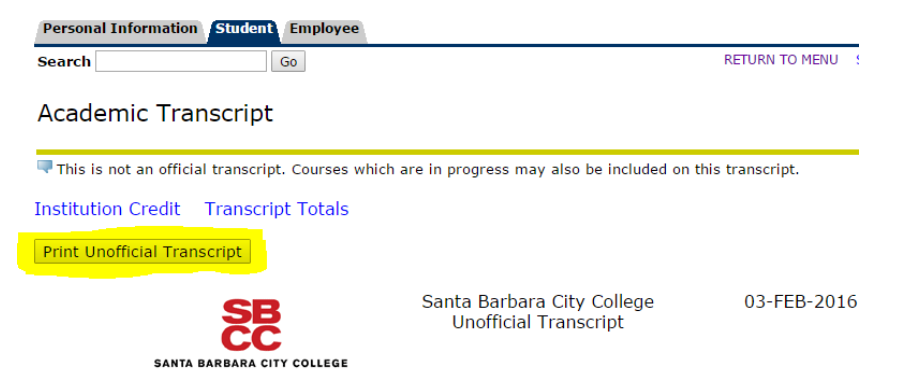

• A window with the "Downloads" section in "My files" will pop up – Change the file name at the bottom to "transcript.pdf" and click "Save"

| Save file as                   |   |                      |                  |   |        |         |              | × |
|--------------------------------|---|----------------------|------------------|---|--------|---------|--------------|---|
| ▪ 🛄 My files                   |   | My files > Downloads |                  |   | Q      | ⊞       | ĄŻ           | : |
| 📩 Downloads                    |   | Name                 | <br>Size :: Type |   | Date m | odified | $\downarrow$ |   |
| <ul> <li>Play files</li> </ul> |   |                      |                  |   |        |         |              |   |
| > 🙆 Google Drive               |   |                      |                  |   |        |         |              |   |
|                                |   |                      |                  |   |        |         |              |   |
|                                |   |                      |                  |   |        |         |              |   |
|                                |   |                      |                  |   |        |         |              |   |
|                                |   |                      |                  |   |        |         |              |   |
|                                |   |                      |                  |   |        |         |              |   |
|                                |   |                      |                  |   |        |         |              |   |
|                                |   |                      |                  |   |        |         |              |   |
| New folder All files           | ( | transcript.pdf       |                  | C | ancel  |         | Save         | 7 |

## **STEP 3A:** Upload Unofficial Transcript to your Application as SBCC Student

- Go back into your Scholarship Application and scroll down to the Transcript question
- Click on "Choose File" to select your saved PDF of your Unofficial Transcript

| Academic Transcript    {Registros académicos}                                                                                                    |                            |  |  |  |  |
|----------------------------------------------------------------------------------------------------|----------------------------|--|--|--|--|
| Please attach a PDF copy of your SBCC<br>UNOFFICIAL transcript.    {Por favor,<br>adjunte una copia PDF de su registro NO<br>OFICIAL de SBCC.} * | Choose File No file chosen |  |  |  |  |

• You will see the screen below – Select the "Downloads" folder from the left hand side, or from the middle

| () Recent      | My files     |                 | Q 🌐 Aż 🚦                        |
|----------------|--------------|-----------------|---------------------------------|
| Audio          | Name         | :: Size :: Type | $::$ Date modified $\downarrow$ |
| Images         | 🛨 Downloads  | Folder          | Today 12:58 PM                  |
| Uideos         | ▶ Play files | Folder          | Jan 13, 2021, 11:49 AM          |
| • 🛄 Myfiles    |              |                 |                                 |
| Downloads      |              |                 |                                 |
| Google Drive   |              |                 |                                 |
|                |              |                 |                                 |
|                |              |                 |                                 |
|                | •            |                 |                                 |
| PDF document + |              |                 | Cancel Open                     |

• Next, select your saved Unofficial Transcript and click "Open"

| () Recent                      | My files > Downloads |                 | Q 🆽            | AŻZ : |
|--------------------------------|----------------------|-----------------|----------------|-------|
| Audio                          | Name                 | Size :: Type :: | Date modified  | Ŷ     |
| Images<br>₩ Videos             | transcript.pdf       | 7 KB PDF docum  | Today 12:56 PM |       |
| 🛄 My files                     |                      |                 |                |       |
| 🛨 Downloads                    |                      |                 |                |       |
| <ul> <li>Play files</li> </ul> |                      |                 |                |       |
| ▲ Google Drive                 |                      |                 |                |       |
| PDF document 👻                 |                      |                 | Cancel         | Open  |

• You will see the that the transcript has uploaded successfully because it will appear in the text box

| Academic Transcript    {Registros académicos}                                                                                                    |                  |   |  |  |  |  |
|----------------------------------------------------------------------------------------------------|------------------|---|--|--|--|--|
| Please attach a PDF copy of your SBCC<br>UNOFFICIAL transcript.    {Por favor,<br>adjunte una copia PDF de su registro NO<br>OFICIAL de SBCC.} * | - Transcript.pdf | × |  |  |  |  |

STEP 3B: Upload Unofficial Transcript to your Application as a Non-SBCC Student

- Go back into your Scholarship Application and scroll down to the Transcript question
- Click on "Choose File" to select your saved PDF of your Unofficial Transcript from location in which you saved it

| Academic Transcript    {Registros acade                                                                                                    | émicos}                    |
|----------------------------------------------------------------------------------------------------|----------------------------|
| Please input your unweighted cumulative<br>GPA from your unofficial transcript.   <br>{Por favor, indique su GPA acumulativo<br>no ponderado en su registro no oficial.}<br>*                                                                                                    |                            |
| Please attach a PDF copy of your most<br>recent UNOFFICIAL academic transcript. It<br>can be: (1) High School, (2) GED, or (3)<br>transcript from a previous<br>college/university.    {Por favor, adjunte<br>una copia en PDF de su registro<br>académico NO OFICIAL. Puede ser: (1) de<br>la escuela preparatoria, (2) GED, o (3)<br>registro de un colegio/universidad<br>anterior.} * | Choose File To file chosen |

• You will see the screen below – Select the "Downloads" folder from the left hand side, or from the middle

| 0   | Recent                                            | My files      |         |        | Q      | ⊞         | ĄŻ           | : |
|-----|---------------------------------------------------|---------------|---------|--------|--------|-----------|--------------|---|
| ត   | Audio                                             | Name          | Size :: | Туре   | Date m | nodified  | $\downarrow$ |   |
| 4   | Images                                            | 🛃 Downloads   | -       | Folder | Today  | 12:58 PM  | VI           |   |
|     | Videos                                            | ▶• Play files | -       | Folder | Jan 13 | , 2021, 1 | 1:49 AM      |   |
| - 🗖 | My files                                          |               |         |        |        |           |              |   |
| •   | <ul> <li>Downloads</li> <li>Play files</li> </ul> | 1             |         |        |        |           |              |   |
|     | Google Drive                                      |               |         |        |        |           |              |   |
|     |                                                   |               |         |        |        |           |              |   |
|     |                                                   |               |         |        |        |           |              |   |
|     |                                                   | •             |         |        |        |           |              |   |
|     | PDF document 👻                                    |               |         |        | Cancel |           | Open         |   |

• Next, select your saved Unofficial Transcript and click "Open"

| () Recent                      | My files > Downloads |                    | Q 🌐 Aż 🗄        |
|--------------------------------|----------------------|--------------------|-----------------|
| Audio                          | Name                 | :: Size :: Type :: | Date modified 🔸 |
| Images ™ Videos                | Transcript.pdf       | 7 KB PDF docum     | Today 12:56 PM  |
| D My files                     |                      |                    |                 |
| 🛃 Downloads                    |                      |                    |                 |
| <ul> <li>Play files</li> </ul> | 1                    |                    |                 |
| 6 Google Drive                 |                      |                    |                 |
| PDF document 👻                 |                      |                    | Cancel Open     |

• You will see the that the transcript has uploaded successfully because it will appear in the text box

| Academic Transcript    {Registros acadér                                                                                                    | nicos}         |   |
|----------------------------------------------------------------------------------------------------|----------------|---|
| Please input your unweighted cumulative<br>GPA from your unofficial transcript.   <br>{Por favor, indique su GPA acumulativo<br>no ponderado en su registro no oficial.}<br>*                                                                                                    |                |   |
| Please attach a PDF copy of your most<br>recent UNOFFICIAL academic transcript. It<br>can be: (1) High School, (2) GED, or (3)<br>transcript from a previous<br>college/university.    (Por favor, adjunte<br>una copia en PDF de su registro<br>académico NO OFICIAL. Puede ser: (1) de<br>la escuela preparatoria, (2) GED, o (3)<br>registro de un colegio/universidad<br>anterior.} * | Transcript.pdf | < |